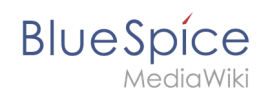

# Setup:Installationsanleitung/Webservices/VisualDiff

Eine freigegebene Version dieser Seite, freigegeben am 13. September 2019, basiert auf dieser Version.

## Inhaltsverzeichnis

| 1 | Hinweise zum Dokument             | . 2 |
|---|-----------------------------------|-----|
| 2 | Kopieren der BShtmlDiff Anwendung | . 2 |
| 3 | Neustart Tomcat                   | . 2 |
| 4 | Troubleshooting                   | . 2 |

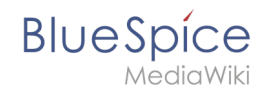

Dieses Dokument beschreibt die Installation von VisualDiff für BlueSpice. **VisualDiff ist ausschließlich Bestandteil von BlueSpice pro!** Bitte beachten Sie, dass der Apache Tomcat Server fertig installiert und konfiguriert auf dem BlueSpice-Server laufen muss.

### Hinweise zum Dokument

- Beim Editieren von Konfigurationsdateien mit einem Texteditor müssen die Dateien in UTF-8 Kodierung ohne BOM (Byte Order Mark) gespeichert werden.
- Der Platzhalter <installpath-bluespice> steht stellvertretend f
  ür den Pfad zu Ihrer BlueSpice-Installation, z.B. C:\bluespice\var\www (Windows bei Beachtung der Dokumentation "Ordnerstruktur unter Windows") oder /var/www/bluespice (Linux).
- Der Platzhalter <tomcat-webapps> steht stellvertretend f
  ür den Pfad zum Webapps-Verzeichnis Ihres Tomcat-Servers, z.B. C:\Program Files\Apache Software Foundation\Tomcat 9.0\webapps (Windows) oder /var/lib/tomcat9/webapps (Linux).

## Kopieren der BShtmlDiff Anwendung

Verschieben Sie die Datei "BShtmlDiff.war" aus dem Verzeichnis <installpath-bluespice> /extensions/BlueSpiceVisualDiff/webservices nach <tomcat-webapps>

#### Neustart Tomcat

Starten Sie den Tomcat Webserver neu, siehe auch Neustart von Tomcat.

Damit ist die Installation von VisualDiff bereits abgeschlossen.

#### Troubleshooting

Sollte es bei der Benutzung von VisualDiff in BlueSpice Probleme geben überprüfen Sie zu allererst die Dateisystemrechte.